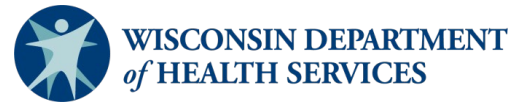

# **EMResource Emergency Department Status**

Users can access EMResource online.

### Introduction

- Wisconsin Department of Health Services (DHS) encourages EMS, dispatch, and hospital users to participate in EMResource and receive real-time notifications.
- EMS transports patients to hospitals based on patient conditions, needs for specialty care, and patient preference.
- The framework of EMResource is built around the seven Healthcare Emergency Preparedness Coalitions (HERC).
- Each HERC region has a specified view in the system. Toggle between region, state, and health care views by selecting "View" from the main menu.
- Hospital staff are encouraged to update the status of their emergency department (ED) which can be found on HERC region views in EMResource to alert emergency medical services (EMS), dispatch, nearby hospitals, and other health care partners of the potential impact in accepting ambulance traffic.
- DHS requests that reporting be entered into EMResource daily by 9 a.m and updated as needed. <u>Reporting guidance</u> can be found on DHS EMResource webpage.
- Hospital staff are encouraged to create <u>general announcement events</u> to alert in EMResource when the ED status is changed or to communicate time-sensitive updates not related to any surge event.
- The term "status" refers to a data field.
- The term "resource" refers to an organization.

# **Table of Contents**

Emergency Department Definitions Verify Contact Information Set User Preferences to Receive Alert Notifications Create a Status Change Notification Update ED Status Reason Create General Announcement Event Emergency Department Status and System Configuration End the General Announcement Event Run Diversion Report

# **Emergency Department Definitions**

EMResource defines the emergency department status reasons by:

- **Open:** Open to all ambulance traffic
- **No ED:** No ED at the facility
- Limited Divert: Diversion for a specific reason, limited but not subject to:
  - Intensive Care Unit (ICU) beds unavailable
  - ED Boarders (new admissions pending due to lack of an inpatient bed)
  - Equipment failure (indicate the specific equipment failure)
  - Specialty care limitations
- Peak Census: ED at peak bed capacity, still accepting ambulance traffic and expecting delays
- **Bypass:** ED is closed to inbound ambulance traffic (should only be used when hospitals have sustained a major internal emergency, such as HAZMAT, evacuation, or structural damage)

# **Verify Contact Information**

- 1. Select Menu and then select Preferences.
- 2. Select **User Info** and update individual contact methods as needed.
- 3. Select **Save** to update contact information and exit.

### **Set User Preferences to Receive Alert Notifications**

Subscribe to alerts and receive event notifications for event templates in your region and statewide. For more information on setting event notification preferences, review <u>Juvare's training guide</u>.

# **Create a Status Change Notification**

 Manage system notification preferences by updating the incoming patient notifications. Select the **blue** Menu button. Select the down arrow to expand "Preferences," and select Status Change Prefs, as shown in the screenshot below.

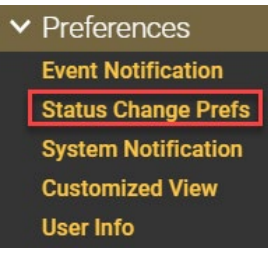

- 2. Select Add.
  - a. Search for the resource (facility) that the system will notify when there is a status (data field) change.

b. Use the "Name" field or "Category" field to find the resource (facility), and select **Search**, as shown in the screen shot below.

| Find Resources         |                     |                          |           |                             |  |  |  |
|------------------------|---------------------|--------------------------|-----------|-----------------------------|--|--|--|
| What?<br>Name<br>Train | (or AHA ID)<br>ning | Category<br>and Hospital |           | ~                           |  |  |  |
|                        | Resource Name 🔺     | Status                   | Region    | Resource Type               |  |  |  |
|                        | Training Hospital   | -                        | Wisconsin | Region 5 South Central HERC |  |  |  |

#### c. Select the resource name, and select **Notifications**, as shown in the screenshot below.

| <ul><li>✓</li></ul> | Resource Name 🔺   | Status | Region    | Resource                      | Resource Type |          |
|---------------------|-------------------|--------|-----------|-------------------------------|---------------|----------|
|                     | Training Hospital |        | Wisconsin | n Region 5 South Central HERC |               |          |
| Ð                   | Organization      |        |           |                               |               |          |
| •                   | Capability Status |        |           |                               |               |          |
| ED Statu            | ŝ                 |        |           |                               |               |          |
| No ED               |                   | E-mail | Text      | Pager                         | Mobile App    | Web Page |
| Open                |                   | E-mail | Text      | Pager                         | Mobile App    | Web Page |
| Peak C              | ensus             | E-mail | Text      | Pager                         | Mobile App    | Web Page |
| Limited             | l Divert          | E-mail | Text      | Pager                         | Mobile App    | Web Page |
| Bypass              |                   | E-mail | 🗌 Text    | Pager                         | Mobile App    | Web Page |

- d. Select the + next to the section that includes the applicable status. For example, "Capability Status" includes the "ED Status" data field, as shown in the screen shot below.
- e. Select the method of delivery for each status reason (No ED, Open, Peak Census, Limited Divert, or Bypass). Select **Save**.

### **Update ED Status Reason**

1. On the "Region Dashboard," find your facility and select the **ED Status** field, as shown in the screenshot below.

| Wisconsin View Region 5 |                                             |           |  |  |  |
|-------------------------|---------------------------------------------|-----------|--|--|--|
| Region 5                |                                             |           |  |  |  |
|                         | Region 5 South Central HERC                 | ED Status |  |  |  |
| <b>%</b>                | Stoughton Hospital 🖓 🖻 🖶 🖶                  | Open      |  |  |  |
| 9                       | The American Center 🏠 🛐 💽 🖶                 | Open      |  |  |  |
| 9                       | Training Hospital                           | Open      |  |  |  |
| 9                       | University of WI Hospital/Clinics 🖓 🛐 🖪 🖶 🖶 | Open      |  |  |  |

2. The "Update Status" box will automatically pop-up. Select the **radio button** for the appropriate ED Status, enter a comment, and select **Save**, as shown in the screenshot below.

| Update Status for Training Hospital                                                                                                    | 😯 Help |
|----------------------------------------------------------------------------------------------------|--------|
| Show All Statuses                                                                                                    |        |
| Training Hospital                                                                                                    |        |
| Select the statuses to update (unchecked ones will not be changed):                                                                                                    |        |
| ✓ ED: Status of ED for accepting ambulance traffic                                                                                                    |        |
| O NO ED: No ED at facility                                                                                                    |        |
| Open: Open to all ambulance traffic                                                                                                    |        |
| O Peak Census: ED at peak bed capacity; Still accepting ambulances- Expect delays Provide details in comments section.                                                                                                    |        |
| <ul> <li>Limited Divert: Specify most appropriate reason - enter details in comment section. • No ICU beds available • ED Boarders/new admissions pending due to lack of inpatient bed • Equipment Failure: Please indicate • Specialty Care Limitation: Please indicate • Other: Provide comments</li> <li>Please note: You must enter a Comment when choosing "Limited Divert" status.</li> </ul> |        |
| O Bypass: ED is closed to inbound EMS patients. Caution, only to be used when hospital has sustained a major internal emergency (Structural damage, environmental, HAZMAT, Utilities failure, etc.)                                                                                                    |        |
| Comment:                                                                                                    |        |
| Boarding patients in the ED.                                                                                                    |        |
| Show All Statuses                                                                                                    |        |
| Save Cancel                                                                                                    |        |

3. Hover over the "ED Status" field to see details about the status change, as shown in the screenshot below.

| 1 | ining Hospital Limited Divert |                                       |  |
|---|-------------------------------|---------------------------------------|--|
|   |                               | Last Update: 05 May 10:40 (00:041)    |  |
|   |                               | Updated By: Katherine Johnson         |  |
|   |                               | Comment: Boarding patients in the ED. |  |

### **Create a General Announcement Event**

1. Select the **blue Menu button** to find a list of menus. Use the search feature to find "Event," and click to expand event options. Select **Event Management**, as shown in the screenshot below.

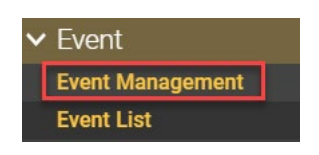

2. Select **Create New Event**, as shown in the screenshot below.

|                  | JUVARE  | EMResource       |
|------------------|---------|------------------|
| 😭 Wisconsin 🗸    | Event 🗸 | Event Management |
| Event Management |         |                  |
| Create New Event |         |                  |

- 3. A list of event templates will populate. Identify the "General Announcement" template for your health emergency readiness coalition (HERC) region.
- 4. Fill in the event information. The image below provides an example.
  - a. Include the facility name and city in the event title.
  - b. Add essential information without the use of abbreviations.
  - c. Remove irrelevant default information and be concise. Default information is generated as a guide.
  - d. Verify a specific address for responding partners if able.
  - e. Update event start and end time as needed. Default event time will start immediately and end in 24 hours.
  - f. Check "Display in Event Banner" to show the event in the event banner.
  - g. Check "End Quietly" if you do not want to initiate a notice of the end of the event.
  - h. Set timing or disable "Re-notify." This will re-alert facilities and users associated with the event template as often as you choose.

| Title:**                 | ED Diversion at Training Hospital                                                                                               |
|--------------------------|----------------------------------------------------------------------------------------------------|
| Information:**           | ED is on diversion due to boarding patients in the ED                                                                           |
|                          |                                                                                                    |
| Street Address:          | 1 W Wilson                                                                                                    |
| City:                    | Madison                                                                                                    |
| State:                   | Wisconsin 🗸                                                                                                    |
| Zip Code:                | 53703                                                                                                    |
| County:                  | Dane 🗸                                                                                                    |
| Latitude/Longitude:      |                                                                                                    |
|                          | Lookup Address View Map                                                                                                    |
| Event Ends:              | 24 hours after event starts<br>- Hide settings                                                                                  |
| Event Start:**           | <ul> <li>Immediately</li> <li>May ∨ 5 ∨ , 2022 ∨ at 11 ∨ : 05 ∨</li> </ul>                                                      |
| Event End:**             | A hours after event starts     May v 6 v, 2022 v at 11 v: 05 v     Never                                                        |
| Attached File:           | Choose File No file chosen<br>Only .html, .txt and .pdf files are allowed. Maximum file size is 5 megabytes (MB).               |
| Display in Event Banner? | Check to show event in the colored event banner near top of page.<br>This option must be selected for events with no resources. |
| Private?                 | Check if users should only see data for their resources.                                                                        |
| Drill?                   | Check if this event is only a drill.                                                                                            |
| End Quietly?             | Check if this event should end quietly, without notifications.                                                                  |
| Re-notify:               | Disabled     Every hours Starting , at :      at :      at :                                                                    |

5. Resources associated with the General Announcement template will automatically default to include in the event. Select the **Select All box**, as shown in the screenshot below.

|                     | Resour                          | Re-notify:<br>rces to Participate in This Event: | Disabled     Every    | a/Chicago)                            |
|---------------------|---------------------------------|--------------------------------------------------|-----------------------|---------------------------------------|
|                     |                                 | (Any Resource Group)                             | ✓ (Any Resource Type) | Resource Name     Search     Show All |
|                     | Resource Name 🔺                 |                                                  |                       | Resource Type                         |
| <ul><li>✓</li></ul> | American Family Children's Hosp |                                                  |                       | Region 5 South Central HERC           |
|                     | Beaver Dam Community Hospital   |                                                  |                       | Region 5 South Central HERC           |
| <b>Z</b>            | Beloit Memorial Hospital        |                                                  |                       | Region 5 South Central HERC           |
|                     | Columbus Community Hospital     |                                                  |                       | Region 5 South Central HERC           |

6. Select **Start Event** at the bottom of the page.

7. The notification alert will automatically pop-up. Select **Acknowledge** to acknowledge the event notification, as shown in the screenshot below.

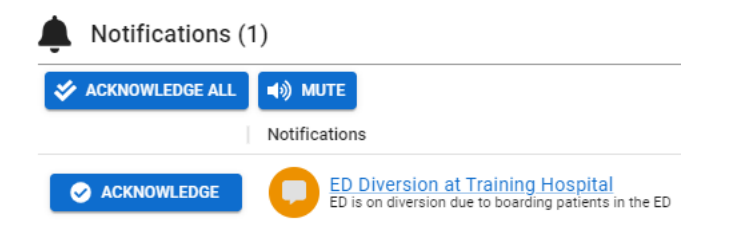

8. The event will be present on the banner if selected during the event creation.

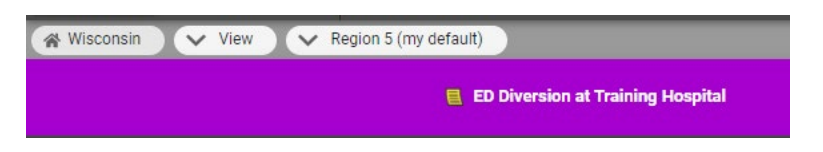

### **Emergency Department Status and System Configuration**

Limited Divert and Bypass status reasons are configured with a timer. The timer is set for four hours and will count down until expiration, then begin counting up. Once the timer is expired, the status details will turn red, and the system will automatically alert users to "Please Update Status," as shown in the screenshots below.

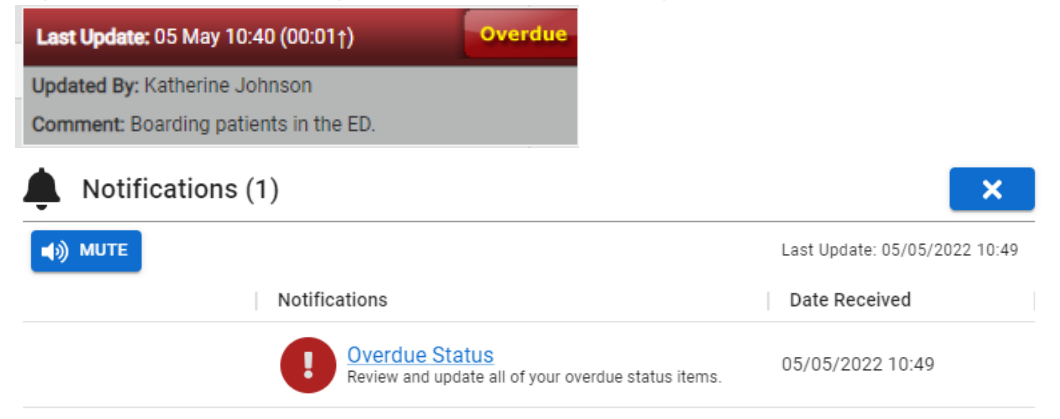

- 1. To ignore the alert:
  - a. Select the **Mute button** to silence the voice alert.
  - b. Select the **blue X** to close the pop-up.

**Note:** The alert will continue to pop-up every 10 minutes until the status is updated. If needed, access the notification by selecting the **notification bell** in the upper right-hand of EMResource, as shown in the screenshot below.

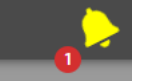

- 2. To update the status:
  - a. Select the **Overdue Status hyperlink**.
  - b. Select the appropriate radio button if there has been a change in the ED status, and select **Save**. Otherwise, if there is no change in the ED status, then simply select **Save**.

|           | Training Hospital<br><mark>Status is Overdue</mark>                                                                                                    |
|-----------|----------------------------------------------------------------------------------------------------|
| ect the s | tatuses to update (unchecked ones will not be changed):                                                                                                    |
| ED (R     | tequired/Overdue): Status of ED for accepting ambulance traffic                                                                                                    |
| 0         | No ED: No ED at facility                                                                                                    |
| 0         | Open: Open to all ambulance traffic                                                                                                    |
| 0         | Peak Census: ED at peak bed capacity; Still accepting ambulances- Expect delays Provide details in comments section.                                                                                                    |
| pend      | Limited Divert: Specify most appropriate reason - enter details in comment section. $\circ$ No ICU beds available $\circ$ ED Boarders/new admissions ling due to lack of inpatient bed $\circ$ Equipment Failure: Please indicate $\circ$ Specialty Care Limitation: Please indicate $\circ$ Other: Provide comments |
|           | Please note: You must enter a Comment when choosing "Limited Divert" status.                                                                                                    |
| dama      | Bypass: ED is closed to inbound EMS patients. Caution, only to be used when hospital has sustained a major internal emergency (Structural age, environmental, HAZMAT, Utilities failure, etc.)                                                                                                    |
| Boar      | nent:<br>ding patients in the ED.                                                                                                    |
| w All Sta | atuses                                                                                                    |
| 21/0      |                                                                                                    |

### **End the General Announcement Event**

- 1. End the event by selecting **Menu**. Use the search feature to find "Event," and select **the arrow** to expand event options. Select **Event Management**.
- 2. Select **End**, as shown in the screenshot below.

| Wisconsin        | 🗸 Event | Event Management |                        |                  |                  |                                   |
|------------------|---------|------------------|------------------------|------------------|------------------|-----------------------------------|
|                  |         | <u>e</u> e       | ) Diversion at Trainii | ng Hospital      |                  |                                   |
|                  |         |                  |                        |                  |                  |                                   |
| Event Management |         |                  |                        |                  |                  |                                   |
| Create New Event |         |                  |                        |                  |                  |                                   |
| Action           | lcon    | Multi?           | Status                 | Start 🔺          | End              | Title                             |
| Edit End         |         | No               | Ongoing                | 2022-05-05 11:13 | 2022-05-06 11:13 | ED Diversion at Training Hospital |

### **Run Diversion Report**

Depending on permissions, users may have access to run status reports to review when a hospital's Emergency Department status reason was changed. For more information on generating a status report, review <u>Juvare's status report guidance</u>.